## Installation Document

## CDAMS SE

**CDAMS SE** or CDAMS Starter Edition is a powerful tool to search for leads in telecom logs both from a post incident and a prevention perspective. It handles massive data – effectively and efficiently. It has a bunch of preset queries but also allows the investigator to ask his/her own questions to convert information into actionable intelligence.

**CDAMS SE** is Extensively & Effectively used by Law Enforcement Agencies for investigation of cases relating to Terrorist Attacks, Kidnapping, Murders, Vehicle Thefts, Prison/Jail Monitoring, Convict Escapes, Personnel Movement, Robbery etc.

**CDAMS SE** is used to Analysis CDR, TDR along with the decoding of Cell ID chart & SDR and matching with Watch list value.

Compiled by Foundation Futuristic Technologies Pvt Ltd

For Clarification: sh@forensicsguru.com

## Software Installation

## Pre-Requisites

## For <u>Windows 10</u>

'Windows update' should be up to date. Alternately Dot Net Framework 2.0, 3.0 & 3.5 must be installed, for instructions on how to install Dot Net framework. Please see screenshots below.

Type 'Turn Windows features on or off' in windows start and select 'Turn Windows features on or off'

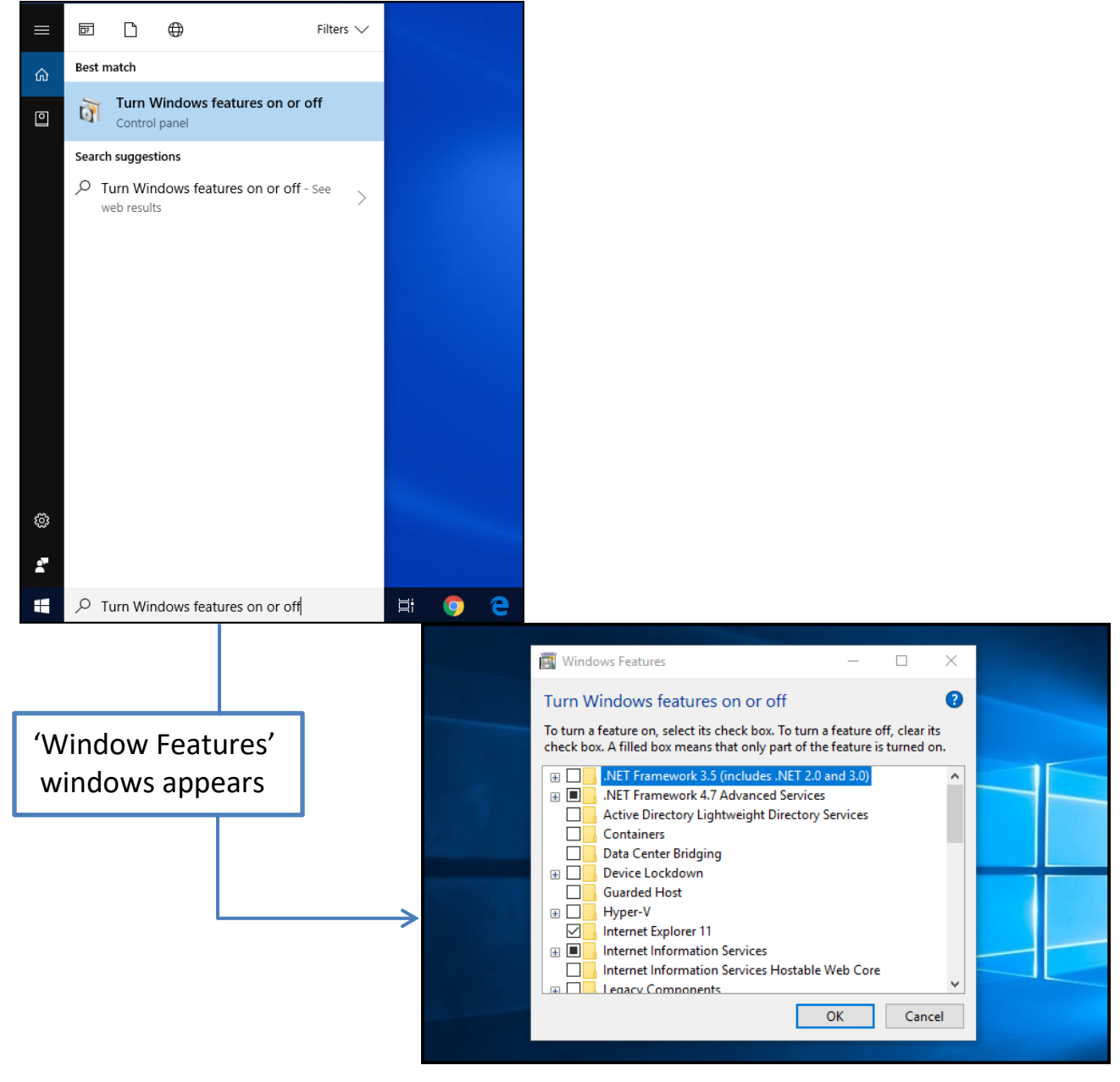

Select Windows Communication Foundation HTTP Activation and Windows Communication Foundation Non-HTTP Activation then automatically a check on .Net Framework 3.5 (includes .NET 2.0 and 3.0) appears as shown below and click on 'OK' button.

|      | 🔤 Windows Features —                                                                                                    |               | $\times$ |
|------|----------------------------------------------------------------------------------------------------|---------------|----------|
|      | Turn Windows features on or off                                                                                                    |               | ?        |
|      | To turn a feature on, select its check box. To turn a feature off, clear its check means that only part of the feature is turned on.                                                                                                    | box. A filled | l box    |
|      | <ul> <li>.NET Framework 3.5 (includes .NET 2.0 and 3.0)</li> <li>Windows Communication Foundation HTTP Activation</li> <li>Windows Communication Foundation Non-HTTP Activation</li> <li>.NET Framework 4.7 Advanced Services</li> <li>Active Directory Lightweight Directory Services</li> <li>Containers</li> <li>Data Center Bridging</li> <li>Device Lockdown</li> <li>Guarded Host</li> <li>Hyper-V</li> <li>Internet Explorer 11</li> <li>Internet Information Services</li> <li>Internet Information Services</li> <li>OK</li> </ul> | Ca            | ∧<br>∨   |
| OU S | hould get the following window<br>indows Features<br>Inching for required files                                                                                                    | ×             |          |
|      |                                                                                                    |               |          |

# You should get the 'Windows Features' window then please click on 'Download files from windows update'

| - | 📷 Windows Features                                                          |      |
|---|-----------------------------------------------------------------------------|------|
|   | Windows needs files from Windows Update to finish installing some features. |      |
|   | → Download files from Windows Update                                        |      |
|   |                                                                             |      |
|   | → Don't connect to Windows Update<br>No changes will be made to your PC.    |      |
|   |                                                                             |      |
|   |                                                                             |      |
|   |                                                                             |      |
|   |                                                                             | ncel |

## This will download required features from windows update.

|   |                            | $\times$ |
|---|----------------------------|----------|
| ← | 🧱 Windows Features         |          |
|   |                            |          |
|   | Downloading required files |          |
|   |                            |          |
|   |                            |          |
|   |                            |          |
|   |                            |          |
|   |                            |          |
|   |                            |          |
|   |                            |          |
|   |                            |          |
|   |                            |          |
|   |                            |          |
|   |                            |          |
|   |                            |          |
|   | Cancel                     |          |

#### It will take some time.

| ÷ | 📷 Windows Features         | ×      |
|---|----------------------------|--------|
|   | Downloading required files |        |
|   |                            |        |
|   |                            |        |
|   |                            |        |
|   |                            |        |
|   |                            |        |
|   |                            | Cancel |

Once Windows update has successfully download the required files, Click on 'Close' button, after this you can start the installation of CDAMS SE with the help of CDAMS SE Video tutorial here '<u>CDAMS SE</u> WIN 10 INSTALLATION' video.

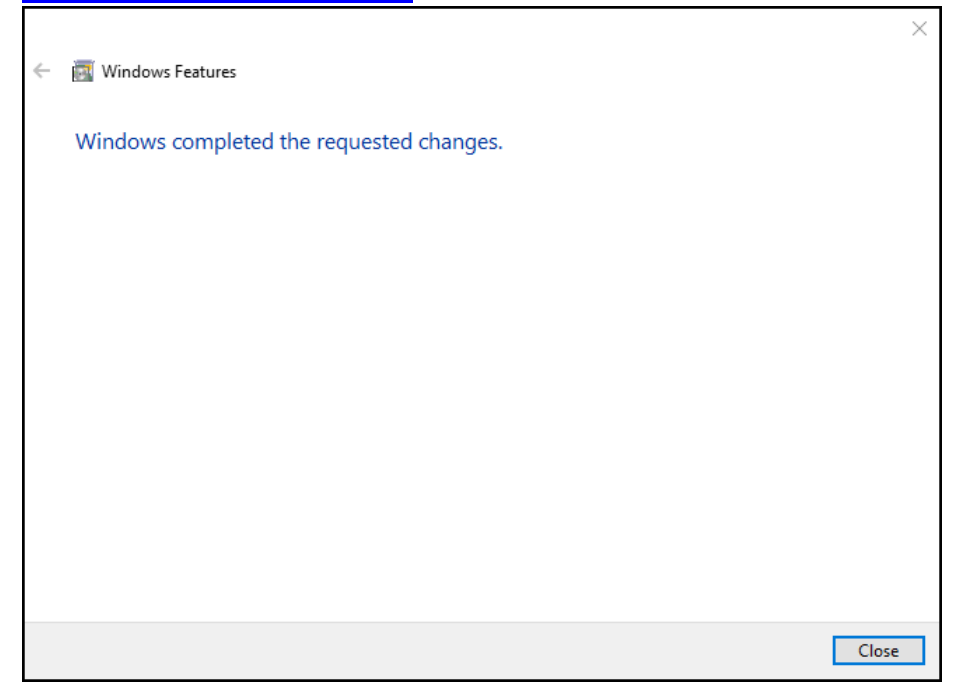

### **Pre-Requisites**

#### For Windows 7

'Windows update' should be up to date. Alternately Dot Net Framework 2.0, 3.0 & 3.5 must be installed, for instructions on how to install dot net framework. Please see screenshots below.

Type 'Turn Windows features on or off' in windows start and select 'Turn Windows features on or off'

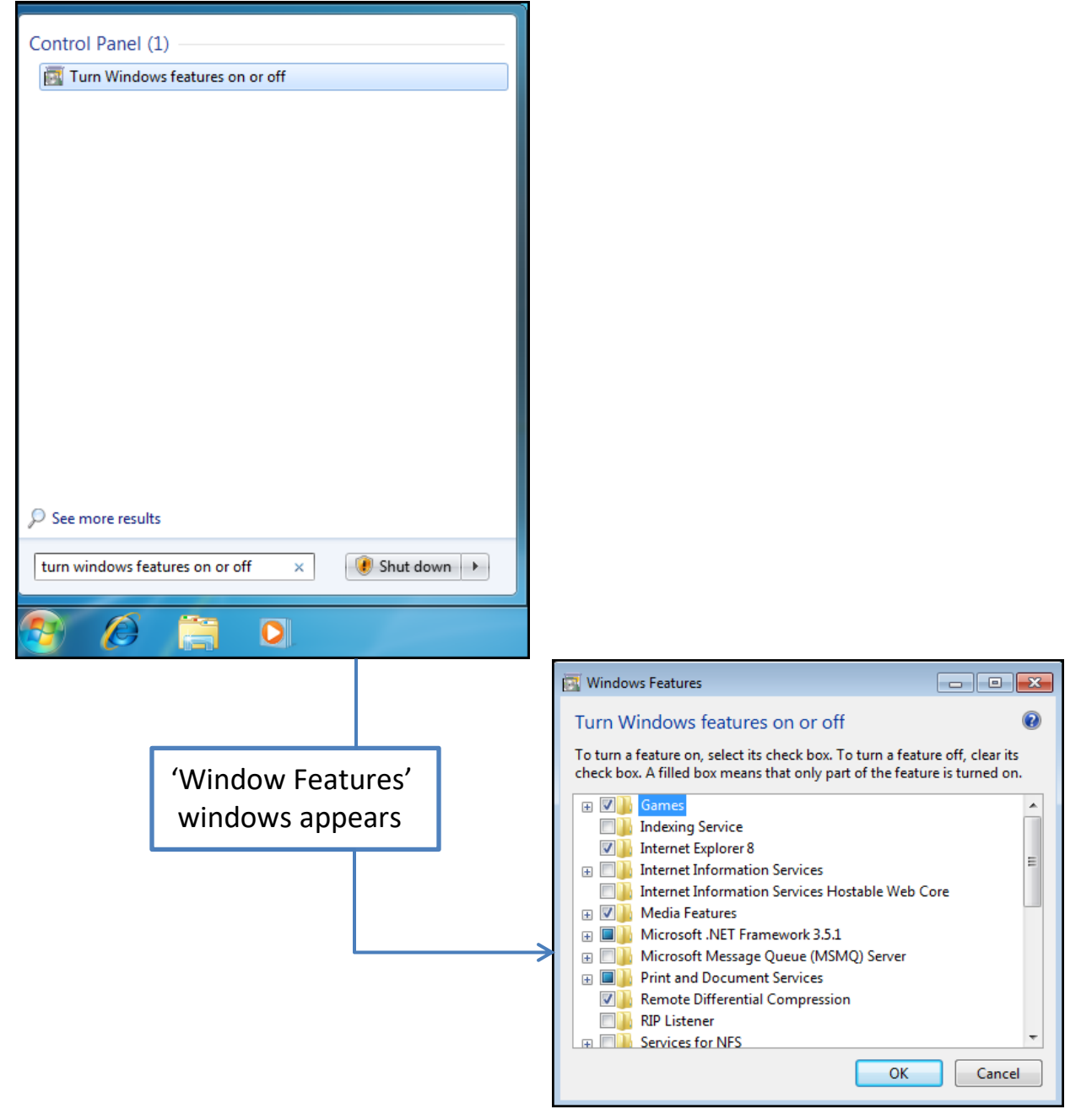

Select Windows Communication Foundation HTTP Activation and Windows Communication Foundation Non-HTTP Activation then automatically a check on Microsoft .Net Framework 3.5.1 appears as shown below and click on 'OK' button.

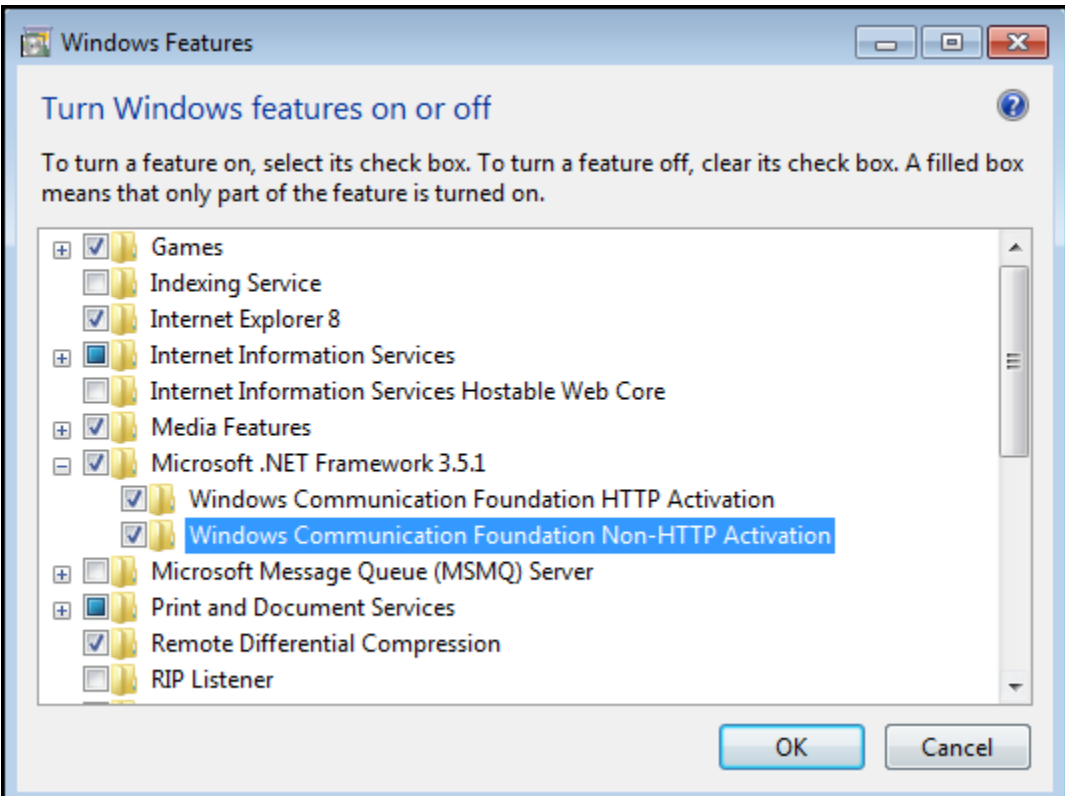

#### You should get the following window, it will take some time.

| 🕅 Windows Features                                                                                              |                                                                                       |
|----------------------------------------------------------------------------------------------------|---------------------------------------------------------------------------------------|
| Turn Windows features on or off                                                                                 | Microsoft Windows                                                                     |
| To turn a feature on, select its check box. To turn a feature means that only part of the feature is turned on. | Please wait while Windows makes changes to features. This might take several minutes. |
| Indexing Service     Internet Explorer 8     Internet Information Services                                      | 5                                                                                     |
| Internet Information Services Hostable Web Cor     Media Features     Microsoft NET Framework 3.5.1             | Cancel                                                                                |
| Windows Communication Foundation HTTP                                                                           | Activation<br>HTTP Activation                                                         |
| Microsoft Message Queue (MSMQ) Server     Print and Document Services     Point Remote Differential Compression | La Com                                                                                |
| RIP Listener                                                                                                    | OK Cancel                                                                             |

The required features installed successfully, we can check by re-visiting the 'windows features' location. It will show all required feature with check already.

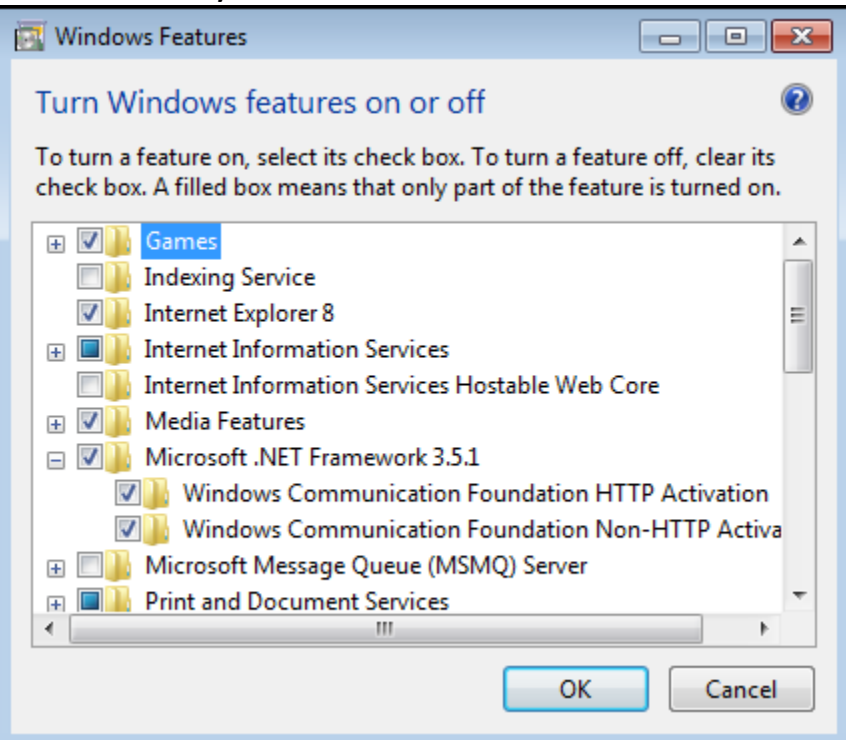

Click on 'OK' button.

For Windows 7 we also need to install Dot Net Framework 4.0, please view 'DOT NET FRAMEWORK 4.0 INSTALLATION FOR WIN 7' video for installing dot net framework 4.0. after this you can start the installation of CDAMS SE with the help of CDAMS SE Video tutorial here 'CDAMS SE WIN 7 INSTALLATION' video.